## igeeksbl<sup>\_</sup>G

An SD card is a lifesaver for extending your device's storage capacity. But it needs formatting before you start using it on your device. If you are having trouble formatting your SD card on your MacBook, don't worry! You have landed at the right place. This article explains every step you need to perform to get the job done.

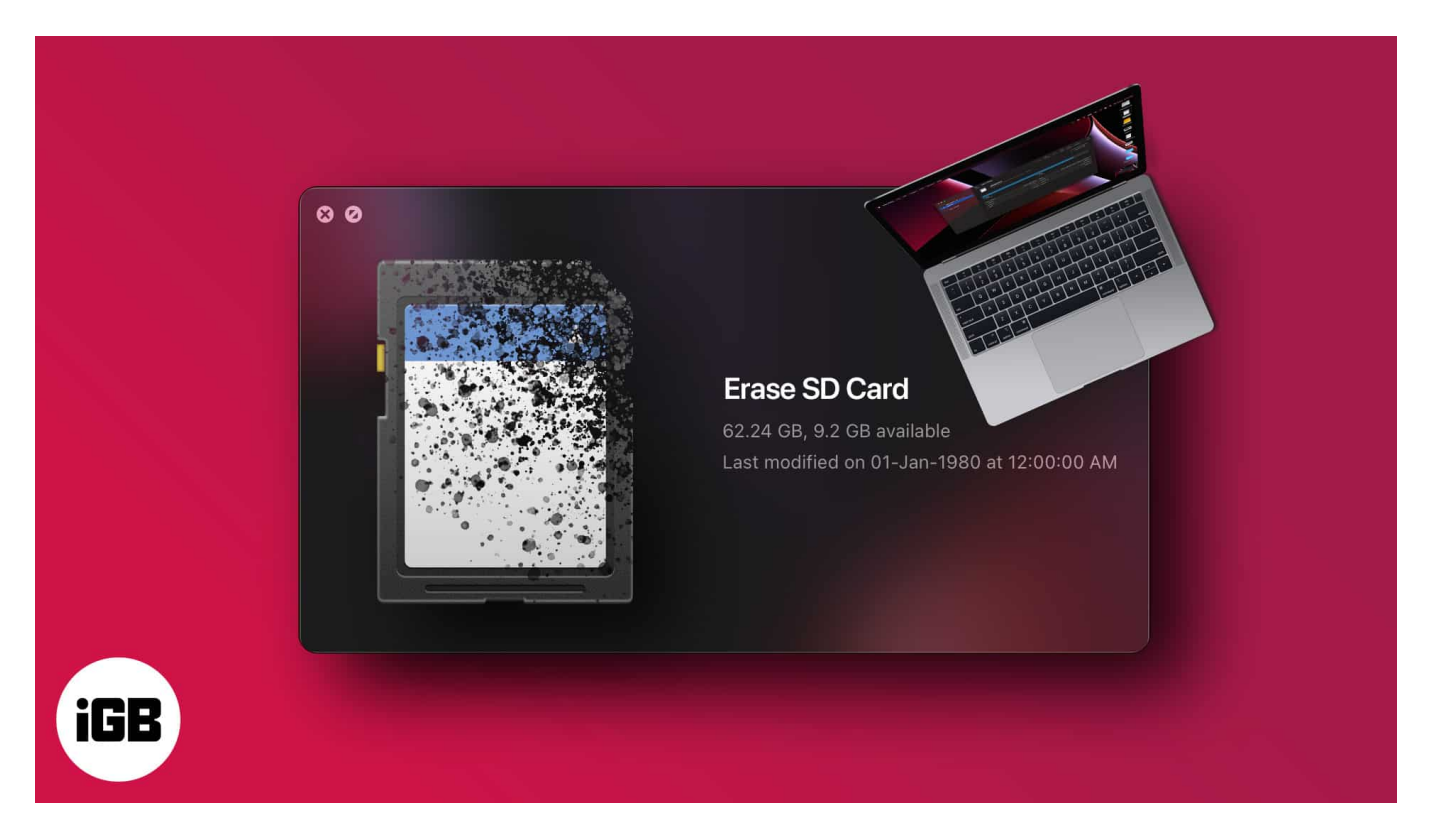

Before we jump to the steps, let's understand why you should format your SD card.

# Why should I format my SD card?

Most of the leading brands these days give pre-formatted SD cards, but to minimize the risk of data corruption in the future, it is always a good idea to format them before using them. Here are a few other reasons why you should consider formatting your microSD card or SD card.

- Ensure that your SD card is ready for your device.
- Formatting cards before changing the device is a good practice to avoid any bad memory spots.
- Merely deleting the content doesn't clear your card entirely; you have to format your SD card even if it is for clearing its memory.

## iGEEKSBL<sup>Q</sup>G

Whatever may be your reason, it is an excellent practice to format the SD card for a healthy memory. Here are a few quick ways to do it.

*Note:* If you are using an iPad instead of a MacBook, you will need a <u>lightning to SD camera</u> <u>card reader</u> to access your SD Card using your iPad.

# How to format SD or MicroSD card on your Mac

### Using Disk Utility app on Mac

- 1. Use a **connector** to access your SD card using a card reader.
- 2. Open **Disk Utility** app on Mac.

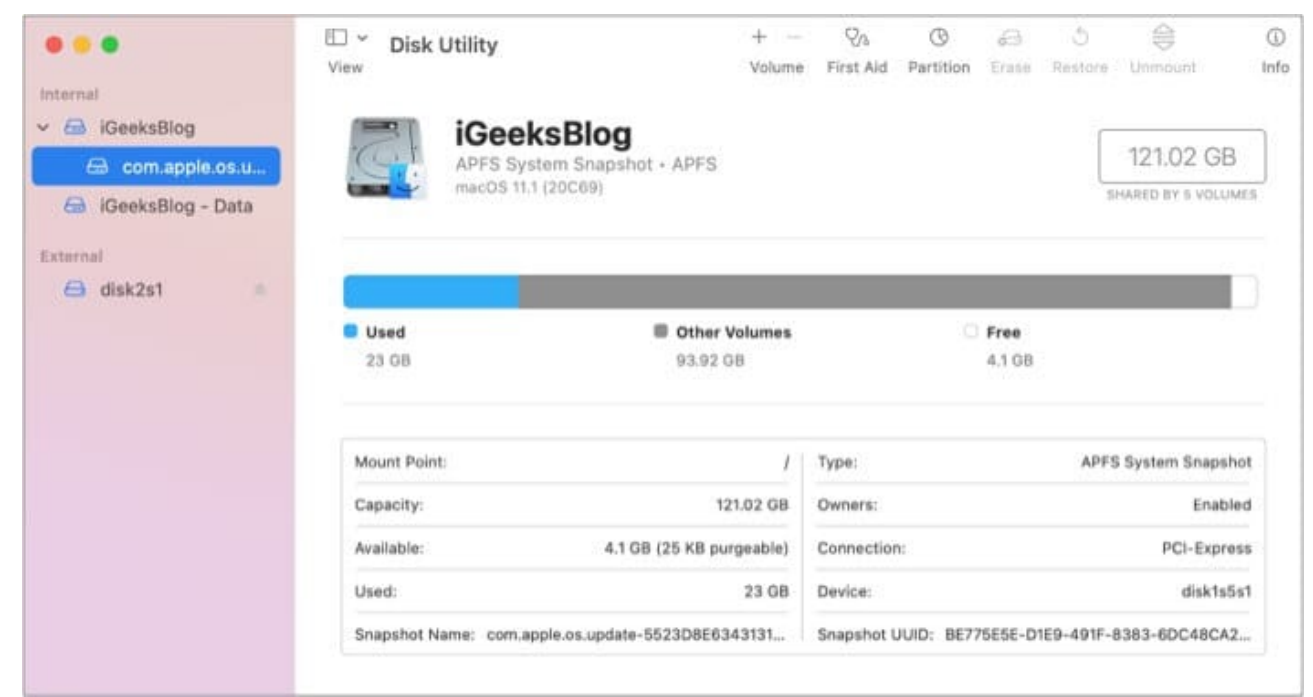

3. Look for your **SD card** and click it.

### iGEEKSBL<sup>O</sup>G

|                                         | Volume                                                                                    | First Aid                                                                                             | Partition                                                                                                    | Erase                                                                                                    | Restore                                                                                                    | Unmount                                                                                                    | Info                                                                                                    |
|-----------------------------------------|-------------------------------------------------------------------------------------------|----------------------------------------------------------------------------------------------------|----------------------------------------------------------------------------------------------------|----------------------------------------------------------------------------------------------------|----------------------------------------------------------------------------------------------------|----------------------------------------------------------------------------------------------------|----------------------------------------------------------------------------------------------------|
| disk2s1<br>USB External Physical Volume | • ExFAT                                                                                   |                                                                                                    |                                                                                                    |                                                                                                    |                                                                                                    | 62.19 GB                                                                                                    |                                                                                                    |
|                                         |                                                                                           |                                                                                                    |                                                                                                    |                                                                                                    |                                                                                                    |                                                                                                    |                                                                                                    |
| Used<br>102.1 MB                        |                                                                                           | C Free<br>62.09 GE                                                                                    | 3                                                                                                    |                                                                                                    |                                                                                                    |                                                                                                    |                                                                                                    |
| Mount Point: /Volun                     | nes/Untitled                                                                              | Type:                                                                                                 |                                                                                                    | ι                                                                                                    | JSB Extern                                                                                                    | al Physical Volum                                                                                                    | ie                                                                                                    |
| Capacity:                               | 62.19 GB                                                                                  | Owners:                                                                                               |                                                                                                    |                                                                                                    |                                                                                                    | Disable                                                                                                    | d                                                                                                    |
| Available:                              | 62.09 GB                                                                                  | Connection                                                                                            | י:                                                                                                    |                                                                                                    |                                                                                                    | US                                                                                                    | в                                                                                                    |
| Used:                                   | 102.1 MB                                                                                  | Device:                                                                                               |                                                                                                    |                                                                                                    |                                                                                                    | disk2s                                                                                                    | \$1                                                                                                    |
|                                         | USB External Physical Volume Used 102.1 MB Mount Point: /Volum Capacity: Available: Used: | Used<br>Nount Point: /Volumes/Untitled<br>Capacity: 62.19 GB<br>Available: 62.09 GB<br>Used: 102.1 MB | USB External Physical Volume - ExFAT         USB External Physical Volume - ExFAT         Used         102.1 MB         Mount Point:       /Volumes/Untitled         Capacity:       62.19 GB         Available:       62.09 GB         Used:       102.1 MB | Used       Free         102.1 MB       62.09 GB         Mount Point:       /Volumes/Untitled         Available:       62.09 GB         Used:       102.1 MB | Used       Free         102.1 MB       62.09 GB         Mount Point:       /Volumes/Untitled         Available:       62.09 GB         Used:       102.1 MB | disk2s1         USB External Physical Volume - ExFAT         Used         102.1 MB         Mount Point:       /Volumes/Untitled         Capacity:       62.19 GB         Available:       62.09 GB         Used:       102.1 MB | disk2s1       62.19 GB         Used       Free         102.1 MB       62.09 GB         Mount Point:       /Volumes/Untitled         Capacity:       62.19 GB         Available:       62.09 GB         Used:       102.1 MB |

- 4. Click **Erase**. You can enter the SD card name if you want.
- 5. Choose **filesystem** format. If it is 64GB or larger, pick **exFAT**; else opt for **FAT32**.
- 6. Erase your **SD card**.

| 0.00                                     | Disk Utility                                                                                                    |                |             |                              |
|------------------------------------------|----------------------------------------------------------------------------------------------------|----------------|-------------|------------------------------|
| Internal<br>IGeeksBlog<br>Com.apple.os.u | disk2s1<br>USB External Physical                                                                                                    | Volume - ExFAT |             | 62.19 GB                     |
| External<br>disk2s1                      | Erase "disk2s1"?<br>Erasing "disk2s1" will permanently erase all data stored on it. You can't<br>undo this action.<br>Name: Untitled |                |             |                              |
|                                          | Format: ExFAT                                                                                                    |                | Θ           |                              |
|                                          | Security Options                                                                                                    | Ca             | ancel Erase | USB External Physical Volume |
|                                          | - Lapacity:                                                                                                    | 02.19.08       | Quenera:    | Disabled                     |
|                                          | Available:                                                                                                    | 62.09 GB       | Connection: | US8                          |
|                                          | Uned:                                                                                                    | 102.1 MB       | Device:     | disk2s1                      |

That's it! Your SD card is formatted and good to be reused.

## igeeksbl@g

#### With SD Card Formatter software

<u>SD Card Formatter</u> is a free app by SD Association. The software takes care of the technical work so that you don't succumb to the technicalities. The best thing about the software is that it supports almost all macOS (macOS X 10.7 Lion or later).

**Download and install** the software  $\rightarrow$  launch the software and follow the on-screen instructions. Make sure your SD card is connected to the Mac to format it.

|                       | SD Card Formatter                           |                    |
|-----------------------|---------------------------------------------|--------------------|
| Select card           |                                             |                    |
| disk2: Gen            | eric STORAGE DEVICE Media                   | ٥                  |
| Card informatio       | 'n                                          |                    |
| Туре                  | SDXC                                        | 53                 |
| Capacity              | 62.21 GB                                    | XC                 |
| Formatting opti       | ions                                        |                    |
| Quick fo     Overwrit | rmat<br>te format                           |                    |
| Volume labe           | al                                          |                    |
|                       |                                             |                    |
|                       |                                             | Format             |
|                       | SD Loop, SDHC Loop, and SDXC Loop are trade | marks of SD-3C. LI |

The software is straightforward and reduces the risk of formatting an unknown drive or card since it automatically detects your SD card. It also picks up the appropriate file system (exFAT or FAT32) based on the SD card's size.

### **Using Mac Command Line**

- 1. Type **cmd + space** to launch spotlight. Type **Terminal**.
- 2. Connect your card reader to your Mac and **insert your SD card**.
- 3. To see the list of all the available storage, type **diskutil list.** You will now see all the

### igeeksbl<sup>o</sup>g

storage in a list format. Select your SD card from the list.

```
. . .
                         igeeksblog — -zsh — 80×24
igeeksblog@Harshankis-Device ~ % diskutil list
/dev/disk0 (internal, physical):
                           TYPE NAME
                                                       SIZE
   #:
                                                                  IDENTIFIER
   0:
          GUID_partition_scheme
                                                      *121.3 GB
                                                                 disk0
   1:
                            EFI EFI
                                                      314.6 MB disk0s1
   2:
                     Apple_APFS Container disk1
                                                      121.0 GB disk0s2
/dev/disk1 (synthesized):
   #:
                           TYPE NAME
                                                       SIZE
                                                                 IDENTIFIER
   0:
          APFS Container Scheme -
                                                      +121.0 GB disk1
                               Physical Store disk0s2
   1:
                    APFS Volume iGeeksBlog - Data
                                                       84.2 GB
                                                                 disk1s1
   2:
                    APFS Volume Preboot
                                                       293.3 MB
                                                                 disk1s2
                    APFS Volume Recovery
                                                      613.6 MB disk1s3
   3:
                                                      7.5 GB
   4:
                    APFS Volume VM
                                                                disk1s4
   5:
                    APFS Volume iGeeksBlog
                                                      23.0 GB disk1s5
   6:
                  APFS Snapshot com.apple.os.update-... 23.0 GB disk1s5s1
/dev/disk2 (external, physical):
                           TYPE NAME
                                                       SIZE
                                                                 IDENTIFIER
   #:
   0:
         FDisk_partition_scheme
                                                      *62.2 GB
                                                                 disk2
                                                       62.2 GB disk2s1
   1:
                   Windows_NTFS
igeeksblog@Harshankis-Device ~ %
```

4. Type the following command: sudo diskutil eraseDisk FAT 32 SDCARD MBRFormat /dev/disk2

### igeeksbl<sup>o</sup>g

| • •                     | 🛅 igee                 | eksblog – -zsh – 80×24  |            |               |
|-------------------------|------------------------|-------------------------|------------|---------------|
| /dev/disk0              | (internal, physical):  |                         |            |               |
| #:                      | TYPE                   | NAME                    | SIZE       | IDENTIFIER    |
| 0:                      | GUID_partition_scheme  |                         | *121.3 GB  | disk0         |
| 1:                      | EFI                    | EFI                     | 314.6 MB   | disk0s1       |
| 2:                      | Apple_APFS             | Container disk1         | 121.0 GB   | disk0s2       |
| /dev/disk1              | (synthesized):         |                         |            |               |
| #:                      | TYPE                   | NAME                    | SIZE       | IDENTIFIER    |
| 0:                      | APFS Container Scheme  | -                       | +121.0 GB  | disk1         |
|                         |                        | Physical Store disk0s2  |            |               |
| 1:                      | APFS Volume            | iGeeksBlog - Data       | 84.2 GB    | disk1s1       |
| 2:                      | APFS Volume            | Preboot                 | 293.3 MB   | disk1s2       |
| 3:                      | APFS Volume            | Recovery                | 613.6 MB   | disk1s3       |
| 4:                      | APFS Volume            | VM                      | 7.5 GB     | disk1s4       |
| 5:                      | APFS Volume            | iGeeksBlog              | 23.0 GB    | disk1s5       |
| 6:                      | APFS Snapshot          | com.apple.os.update     | 23.0 GB    | disk1s5s1     |
| /dev/disk2              | (external, physical):  |                         |            |               |
| #:                      | TYPE                   | NAME                    | SIZE       | IDENTIFIER    |
| 0:                      | FDisk_partition_scheme |                         | *62.2 GB   | disk2         |
| 1:                      | Windows_NTFS           |                         | 62.2 GB    | disk2s1       |
| igeeksblog<br>dev/disk2 | @Harshankis-Device ~ % | sudo diskutil eraseDisk | FAT32 SDC/ | ARD MBRFormat |

This command will format your SD card. To confirm your action, the system may ask for your password. Enter it, and you are good to go!

If you have tried all these steps and still cannot format your SD card, keep reading.

### Why I cannot format my SD card?

Despite performing all the methods with perfection, sometimes your Mac still cannot format your SD card. This may be due to the following reasons;

- Virus attack.
- Unsafe ejaculation.
- A corrupted SD card.
- The SD card is protected by some rights.

You can manage the first two issues by being a little more cautious, but if you are stuck with a corrupted SD card or a protected SD card, you cannot do much about it.

## iGEEKSBL<sup>Q</sup>G

I hope this guide helped. Let me know in the comment section below if you run into any issues.

#### You may also like to read these posts:

- Best USB-C card readers for Mac
- Best USB Hubs for MacBook Pro